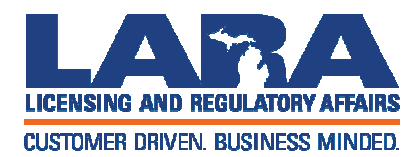

# Workforce Background Check Adult Foster Care Providers

Bureau of Community and Health Systems March 2021

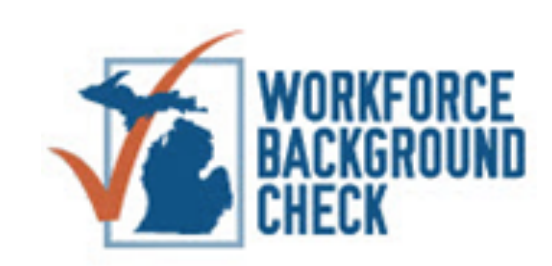

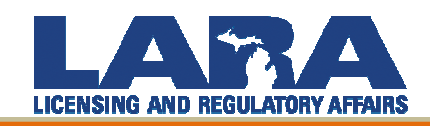

AUTHORIZING STATUTE (effective 4/1/2006)

• MCL 400.734b (Adult Foster Care Licensing Act)

Miltcpartnership.org background check system created to provide consistent and efficient process for completion of required background checks.

A background check account is automatically created upon issuance of a license, and a launch letter is mailed to the licensee containing login information. Until a license is obtained these laws do NOT apply and system access cannot be granted.

One account is assigned per license – numerous facilities under one licensee will use the same account (system provides drop-down option to select specific facility).

You may ONLY use miltcpartnership.org to conduct background checks.

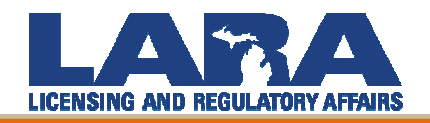

### REQUIRES STATE AND FBI FINGERPRINT-BASED BACKGROUND CHECK

### TIERED SYSTEM OF EXCLUSIONS

- 1 year to permanent
- Section (1) of MCL 400.734b provides exclusionary offenses/time frames.
- \* The old Legal Guide should NOT be used.

### ALSO EXCLUDES FOR:

- Any finding of not guilty by reason of insanity
- Relevant findings on registry checks:
  - Office of Inspector General (OIG) Exclusionary
  - Sanctioned Provider List (SPL) Exclusionary
  - Nurse Aide Abuse Registry (NAR) Exclusionary
  - Public Sex Offender Registry (PSOR) Exclusionary
  - Offender Tracking Information System (OTIS) SOMETIMES Exclusionary

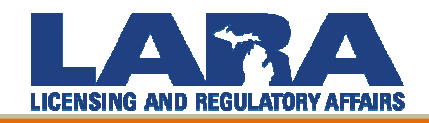

### PROVIDER DASHBOARD IN THE miltcpartnership.org WORKFORCE BACKGROUND CHECK SYSTEM

| ou have l | ogged in as |               |               | -        | News          | s & Documents | s 📽 Account Settings | 🛚 👬 Request Suppo | rt 🕞 Log Of |
|-----------|-------------|---------------|---------------|----------|---------------|---------------|----------------------|-------------------|-------------|
| lome      | Quick Ch    | eck New A     | Application S | Search A | pplications   | Reports       | Manage Users         | Messages          |             |
| A You     | have 1 ne   | w message(s)  | ).            |          |               |               |                      |                   |             |
| In Prog   | ress Pe     | nding Results | Employability | Results  | 🕒 Summar      | /             |                      |                   |             |
| ID \$     | First N     | lame 🕈        | Last Name 🖨   | I        | Facility Name | ¢ 0           | Created Date 🗢       | Stage 🕏           | Action      |
| No reco   | ord found.  |               |               |          |               |               |                      |                   |             |

<u>Quick Check</u>: Allows check of registries without beginning a new application <u>New Application</u>: Begin a new background check <u>Search Applications</u>: Search of all background checks for account <u>Manage Users</u>: Allows Administrator to add/remove sub-user accounts <u>In Progress</u>: Shows background checks currently being worked on prior to fingerprinting <u>Pending Results</u>: Shows background checks awaiting employability results after fingerprinting has occurred <u>Employability Posults</u>: Locate completed background checks awaiting final biring decision

Employability Results: Locate completed background checks awaiting final hiring decision

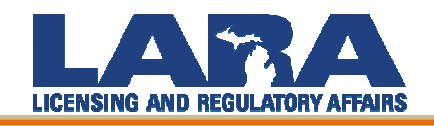

The background check law requires providers to conduct a fingerprint-based background check on persons they are:

# EMPLOYING or INDEPENDENTLY CONTRACTING WITH

...who regularly have direct access or provide direct services to patients or residents of the facility.

"Direct Access" means, "... access to a resident or resident's property, financial information, medical records, treatment information, or any other identifying information."

A background check application MUST be entered under each specific facility at which the person will be working!

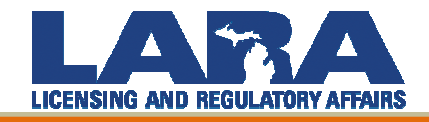

### EMPLOYEES WORKING AT MULTIPLE FACILITIES

Employees MUST have a background check for each facility in which they are working.

If a licensee operates multiple facilities, there should be a drop-down menu to select which facility they are running the background check for, then proceed with application as usual.

| rou have l | ogged in as 붬 p3 | .001 🔽 nguye118@msu                              | .edu 🚯 Nev                  | vs & Documen  | ts 🛛 🕫 Account Settings   | s 🔥 Request Support 🕞 Log (    | 🕞 Log Of |
|------------|------------------|--------------------------------------------------|-----------------------------|---------------|---------------------------|--------------------------------|----------|
| Home       | Quick Check      | New Application                                  | Search Applications         | Reports       | Manage Users              | Messages                       |          |
| Start I    | New Application  | on .                                             |                             |               |                           | Switch to Contracted Staff     |          |
|            | Facility         | Select Facility                                  | ~                           | >             |                           |                                |          |
|            | Consent          | ☐ I have obtained the v<br>form - PDF <a>D</a> ) | written consent, disclosure | and notice of | right to appeal form sigr | ned by the applicant. (consent |          |
|            | SSN              | Social Security Number (#                        | ##-##-###)                  |               |                           |                                |          |
|            | Date of Birth    | Month V dd                                       | Уууу                        |               |                           |                                |          |
|            |                  |                                                  |                             |               |                           | <b>O</b> Next                  |          |

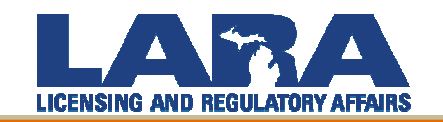

Applicants may be conditionally hired prior to results if:

They have no direct access/direct services without supervision

OR

Without supervision:

- ICHAT search with no exclusions
- 12 months Michigan residency
- Fingerprinted within 10 business days of start date

Licensees and Licensee Designees do not fall under this background check law and should be fingerprinted per the direction of the AFC Licensing Office.

Students and volunteers DO NOT fall under this law.

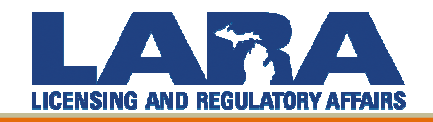

<u>Consent and Disclosure Form</u> – Completed and Signed (keep for your records!)

Appointments must be scheduled with IdentoGO by IDEMIA through the background check system by clicking the link provided

Fingerprinting outside of the system or for a different purpose is not allowable as we cannot access those fingerprint results

For instructions on fingerprinting out-of-state applicants see "IdentoGO by IDEMIA Non-Resident Card Scan Processing Procedures" under "Information" on the miltcpartnership.org homepage place HOMEPAGE

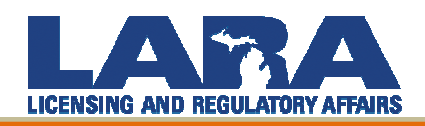

\$64.25 – Effective June 1, 2020

You can pay with a credit card through the background check system at the time of scheduling, by sending a money order or company check with the applicant, or by creating an escrow account (Information > IdentoGO by IDEMIA Escrow Account Packet)

Changes to law do allow for applicants to be charged for the cost of the printing

Scheduling and payment issues should be directed to IdentoGO by IDEMIA at 866-226-2952

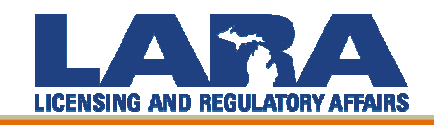

Shared results are provided when an applicant has been fingerprinted under this program within the preceding 12 months and if they have continuously resided in Michigan during that time.

To obtain a shared result, enter the applicant into the background check system as usual.

After the registry checks are complete, if a shared result is available, the system will prompt you to select a FINAL hiring decision.

New fingerprinting is not required in this scenario.

If the background check system prompts a new printing a shared result is not available, and the applicant should be scheduled for printing.

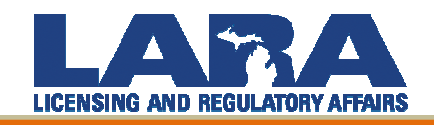

RAPbacks provide continuous monitoring of employees (within Michigan) and are a requirement of the background check laws.

Workforce Background Check unit will notify employers via the miltcpartnership.org system of any exclusionary RAPback conviction.

If disqualified, the employee is no longer eligible to work in a direct access/direct service position.

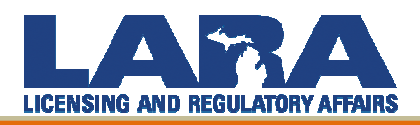

Process to dispute exclusionary findings.

Disqualified applicants may request a Redetermination of their eligibility based upon:

• INACCURACY IN CRIMINAL HISTORY

or

• CONVICTION BEING EXPUNGED/SET ASIDE/REMOVED FROM RECORD

Employees are provided a Redetermination form with their Exclusion Letter.

Applicants must provide supporting documentation to the Workforce Background Check unit to substantiate inaccuracy or removal of record.

Background Check unit CANNOT provide disqualifying information to providers.

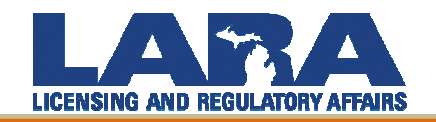

Each background check account should have a primary user (Administrator) who is responsible for adding and removing sub-users and overseeing the security and maintenance of the account.

The name and email address on the Administrator account determines who we send correspondence to.

If the Administrator account login information is unknown, access to the account must be requested in writing on company letterhead. Requests can be faxed to 517-241-0093.

Name, username, password, email address, etc. can be updated by clicking on "Account Settings."

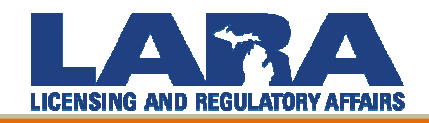

### **ONGOING PROVIDER RESPONSIBILITIES**

Ensure Administrator account is up to date

Check system messages

Maintain accurate hiring statuses

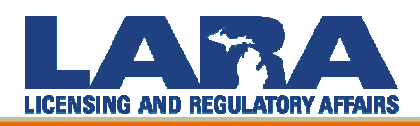

| ou have logged in as Request Support 🕒 Log O |             |                 |              |                   |                  |                   |          |  |
|----------------------------------------------|-------------|-----------------|--------------|-------------------|------------------|-------------------|----------|--|
| ome                                          | Quick Check | New Application | Search App   | lications Reports | Manage Users     | Messages          |          |  |
| ▲ You have 21 new message(s).                |             |                 |              |                   |                  |                   |          |  |
| ID \$                                        | First Na    | me ¢ Last Nan   | ne \$ Facili | ity Name \$ Crea  | ated Date \$ Sta | age \$            | Action   |  |
|                                              | George      | Smith           | UTE          | 02/2              | 0/2019 Fin       | gerprints Pending | Continue |  |

Account Administrator can create/disable sub-user accounts by clicking on "Manage Users"

Sub-user accounts should be disabled immediately if the sub-user terminates employment or no longer requires access to the system!

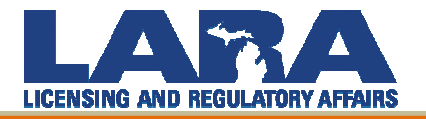

## **RESIGNING EMPLOYEES**

### Resigning employees upon termination of employment

- Turns off RAPbacks
- Ensures no further notifications are received

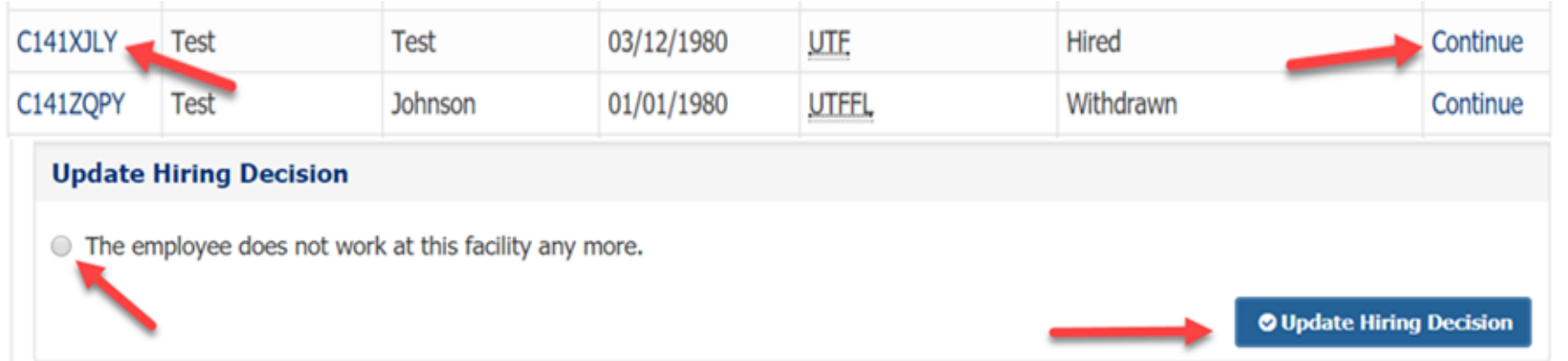

Click on confirmation ID or 'Continue.' At the bottom of the applicant profile, click to indicate that the employee is no longer employed, then click 'Update Hiring Decision'

### PLEASE RESIGN EMPLOYEES WHO ARE NO LONGER WORKING!

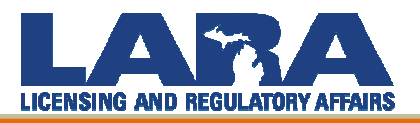

### **MISCELLANEOUS**

- Always verify correct SSN and DOB
- Be certain that applicant information in the system matches the information on the picture ID that the applicant will be taking to the fingerprinting appointment
- A valid government issued picture identification is required to get fingerprinted (driver's license, State ID, military ID, passport)
- For applicants with foreign addresses, use the address of your facility/agency
- If the applicant does not have a SSN, contact the background check unit

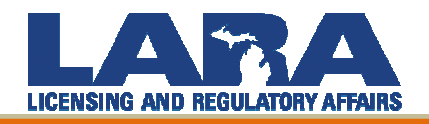

### **HELPFUL LINKS**

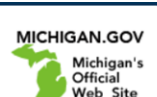

**Department of Licensing and Regulatory Affairs** 

**Frequently Asked Questions** 

#### SECURE LOG IN

ARA

| 4                       | <b>&amp;</b> Username |  |  |  |
|-------------------------|-----------------------|--|--|--|
| ٩,                      | A Password            |  |  |  |
| +) Log In               |                       |  |  |  |
| • Forgot your password? |                       |  |  |  |

#### Home

Information

Frequently Asked Questions

```
Contact Us
```

**Quick Check** 

Staffing & Contractor Agency Registration This page will provide answers to some frequently asked questions about the background check process. Frequently Asked Questions Brochure (Updated 11/19/2020) Information and Provider Responsibilities PowerPoint (Updated 11/2020) (Updated 11/23/2020) Resigning Applications (Updated 05/08/2019)

Students (Updated 06/26/2017) System Access (Updated 06/14/2017) Volunteers (Updated 03/09/2018)

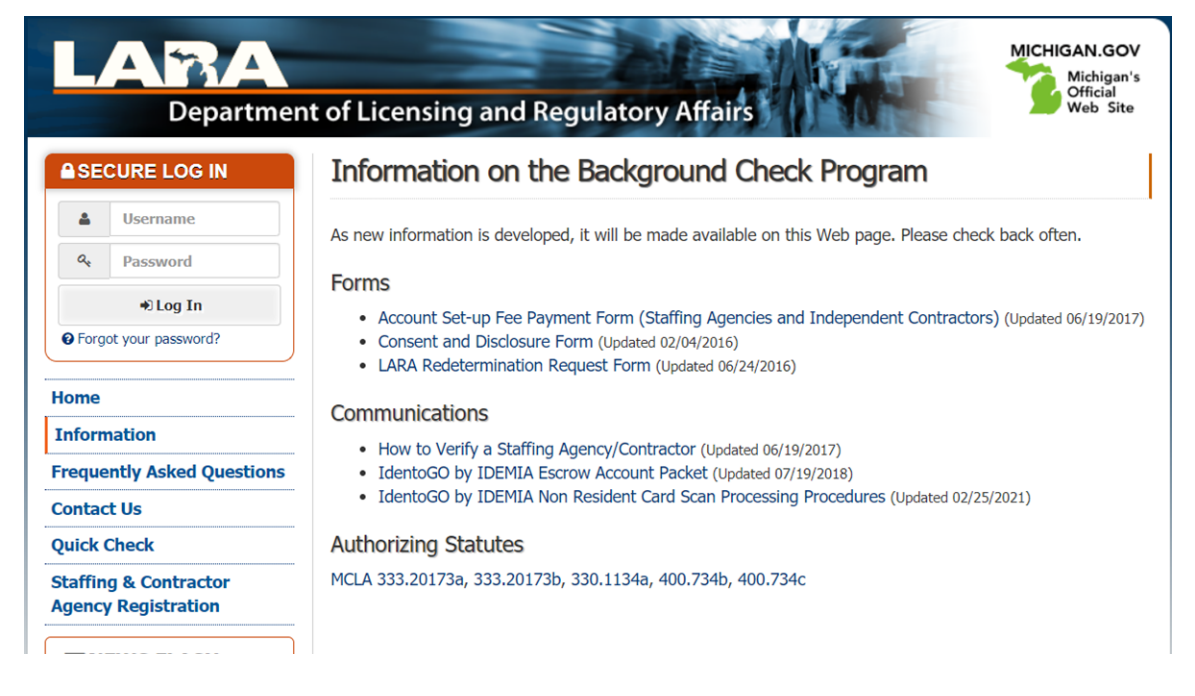

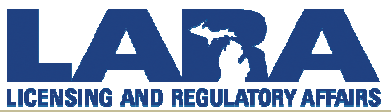

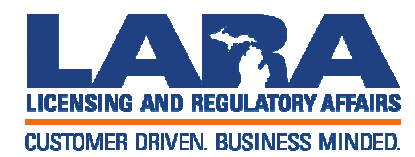

### **Contact Us**

Katelyn or Nicole

877-718-5542 or

Click on 'Contact Us' on the miltcpartnership.org homepage or

When logged in, click on 'Request Support' to submit an online support case

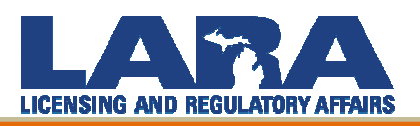